## 如何找到企業電子網絡銀行戶口的用戶類別/號碼/級別

## 方法一 - 在密碼確認信找尋相關資料

| a. | 銀行提供給您的密碼確認    | Reference<br>No.<br>参考编號 | User Type User I.D. / Class<br><u>類別</u> <u>號碼 / 級別</u> |                    | Securities<br>Account* /<br>證券賬戶* | Linked Deposit<br>Account* /<br>掛鈎存款賬戶* |
|----|----------------|--------------------------|---------------------------------------------------------|--------------------|-----------------------------------|-----------------------------------------|
|    | 信上列出的「類別」和     | 00000449                 | ADMINISTRATOR 管理者                                       | SYSADM1            | -                                 | -                                       |
|    | 「岩虎石匡/公历号[[]」。 | 00000241                 | SIGNER 簽核者                                              | A01                |                                   |                                         |
|    |                | 00000265                 | SIGNER 簽核者                                              | A02                |                                   |                                         |
|    |                | 00000203                 | SIGNER 簽核者                                              | B01                |                                   |                                         |
|    |                | 00000266                 | SIGNER 簽核者                                              | B02                |                                   |                                         |
|    |                | 00000205                 | SIGNER 簽核者                                              | C01                |                                   |                                         |
|    |                | 00000206                 | SIGNER 簽核者                                              | C02                |                                   |                                         |
|    |                | 00000460                 | PHONE PIN 電話理財密碼                                        | Phone Banking 電話理財 | -                                 | -                                       |

## 方法二 - 以管理員身份登錄以查閱簽核者資料

## a. 以管理員 (SYSADM)身份 登入企業電子網絡銀行服 務。

- b. 於主目錄選擇「用戶管
  理」,然後按「用戶列
  表」。
- C. 查詢「用戶列表」項下的 「簽核者」欄位以確認號 碼/級別。

| 用戶管理>用戶列表   |        |    |         |         |     |          |  |  |  |  |  |
|-------------|--------|----|---------|---------|-----|----------|--|--|--|--|--|
| 用戶識別碼       | 用戶名稱   | 狀況 | 功能使用組別  | 資料使用組別  | 簽核者 | 流動電話銀行服務 |  |  |  |  |  |
| A01.        | a01    | 普通 | DEFFAP1 | DEFDAP1 | A01 | Y        |  |  |  |  |  |
| <u>DEMO</u> | demoID | 普通 | DEFFAP1 | DEFDAP1 |     | N        |  |  |  |  |  |
| USER1       | userl  | 普通 | DEFFAP1 | DEFDAP1 | A02 | Y        |  |  |  |  |  |

新増